## **Directions for using Saylor.org**

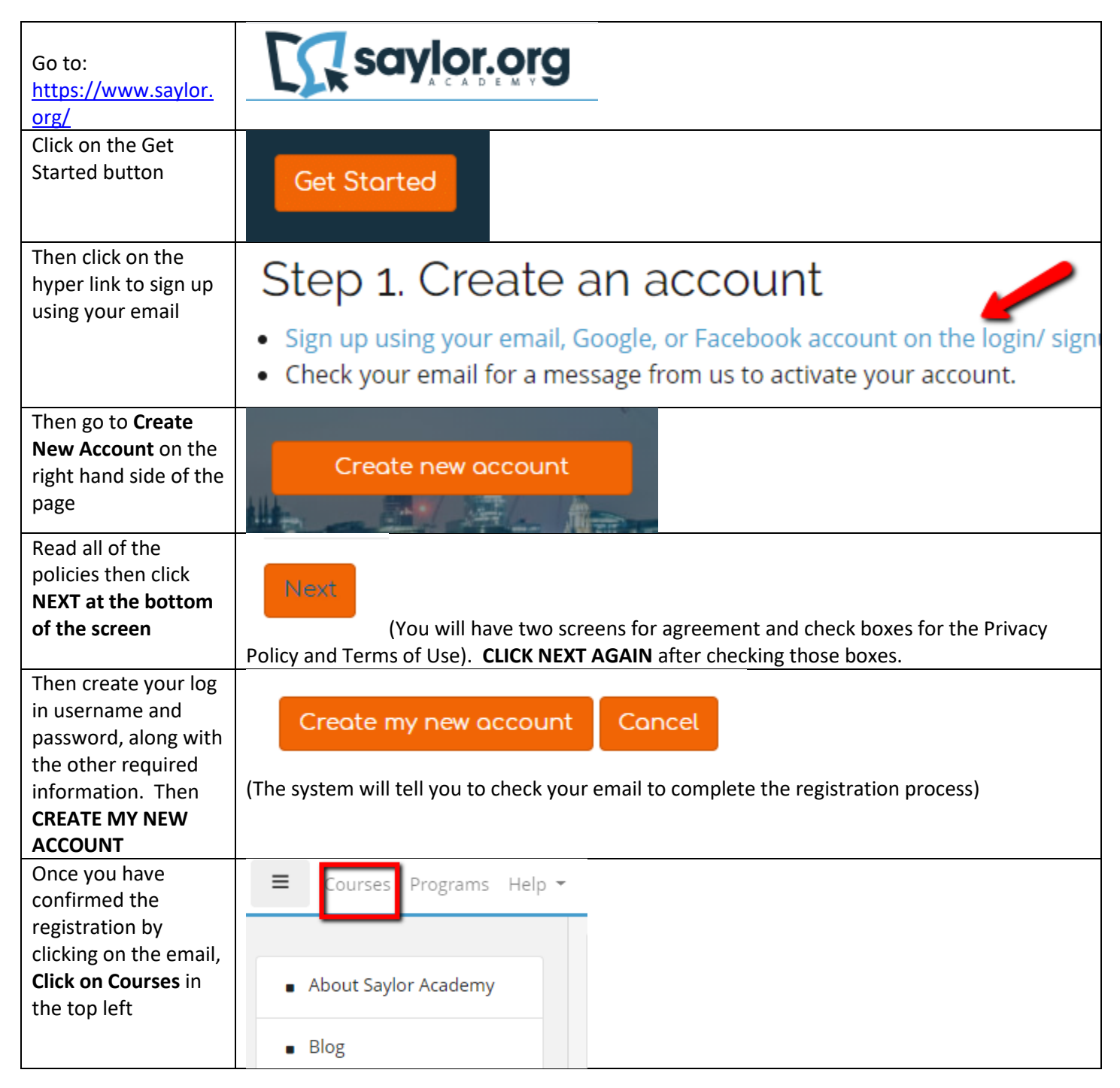

| Scroll down until you see the <b>Professional</b>                                                                                                    | <ul> <li>Professional Development</li> </ul>                                                   |
|----------------------------------------------------------------------------------------------------|------------------------------------------------------------------------------------------------|
| Development                                                                                                    | CUST104: Business Communications                                                               |
| incounty incounty inc | CUST105: Customer Service                                                                      |
|                                                                                                    | PRDV002: Professional Writing                                                                  |
|                                                                                                    | PRDV003: Word Processing Using Microsoft Word                                                  |
|                                                                                                    | PRDV004: Spreadsheets i                                                                        |
|                                                                                                    | PRDV005: Time and Stress Management i                                                          |
|                                                                                                    | PRDV102: Resume Writing 1                                                                      |
| Click on the                                                                                                    | ▼ Professional Development                                                                     |
| Service training                                                                                                    | CUST104: Business Communications                                                               |
|                                                                                                    | CLIST105: Curtomer Service                                                                     |
|                                                                                                    |                                                                                                |
|                                                                                                    | PRDV002: Professional Writing i                                                                |
|                                                                                                    | PRDV003: Word Processing Using Microsoft Word i                                                |
| Click Enroll me in<br>this Course                                                                                                    | Enroll me in this course                                                                       |
|                                                                                                    |                                                                                                |
| Click Enroll Me.                                                                                                    | Enrollment options                                                                             |
|                                                                                                    |                                                                                                |
|                                                                                                    | CUST105: Customer Service                                                                      |
|                                                                                                    | 🕑 Time: 40 hours 🞓 Collei                                                                      |
|                                                                                                    | This course is designed to prepare you for the professional world of custon service practices. |
|                                                                                                    |                                                                                                |
|                                                                                                    | CUSTID5                                                                                        |
|                                                                                                    | <ul> <li>Self enrollment (Student)</li> </ul>                                                  |
|                                                                                                    | No enrollment key required.                                                                    |
|                                                                                                    | Enroll me                                                                                      |

| Click Unit 1: The       |  |
|-------------------------|--|
| <b>Customer Service</b> |  |
| Workplace to get        |  |
| started                 |  |

## Unit 1: The Customer Service Workplace

The fundamental duties of a customer service worker (CSW) are to answe